# Konfigurationsbeispiel für eine VPN-Verbindung über zonenbasierte Firewall-Router

### Inhalt

Einführung Voraussetzungen Anforderungen Verwendete Komponenten Konventionen Hintergrundinformationen Konfigurieren Netzwerkdiagramm Konfigurationen Überprüfen Fehlerbehebung Zugehörige Informationen

### **Einführung**

Dieses Dokument enthält eine Beispielkonfiguration, in der veranschaulicht wird, wie ein Router mit zonenbasierter Firewall konfiguriert wird, der auch als VPN-Gateway für Remote-Zugriff dient.

### Voraussetzungen

#### **Anforderungen**

Für dieses Dokument bestehen keine speziellen Anforderungen.

#### Verwendete Komponenten

Die Informationen in diesem Dokument basieren auf den folgenden Software- und Hardwareversionen:

- Cisco IOS-Router 1721
- Cisco IOS<sup>®</sup> Softwareversion 12.4T und höher

Die Informationen in diesem Dokument wurden von den Geräten in einer bestimmten Laborumgebung erstellt. Alle in diesem Dokument verwendeten Geräte haben mit einer leeren (Standard-)Konfiguration begonnen. Wenn Ihr Netzwerk in Betrieb ist, stellen Sie sicher, dass Sie die potenziellen Auswirkungen eines Befehls verstehen.

#### **Konventionen**

Weitere Informationen zu Dokumentkonventionen finden Sie in den <u>Cisco Technical Tips</u> <u>Conventions</u> (Technische Tipps zu Konventionen von Cisco).

### **Hintergrundinformationen**

Zonenbasierte Richtlinien-Firewalls implementieren unidirektionale Firewall-Richtlinien zwischen Schnittstellengruppen, die als Zonen bezeichnet werden. Dabei werden die Quell- und Zielzonen der Eingangs- und Ausgangsschnittstellen für eine Firewall-Richtlinie geprüft.

Im aktuellen Szenario wird eine zonenbasierte Firewall auf dem VPN-Gateway-Router konfiguriert. Sie ermöglicht VPN-Datenverkehr vom Internet (außerhalb der Zone) zur Kernzone. Die Virtual-Template-Schnittstelle ist Teil der Sicherheitszone. Das interne Netzwerk verfügt über einen Server, auf den Benutzer im Internet zugreifen können, sobald sie über ein Remote-Access-VPN verbunden sind, das auf einem VPN-Gateway-Router endet.

- IP-Adresse des internen Servers: 172.16.10.20
- IP-Adresse des Remote-Client-PCs 192.168.100.10

Alle Benutzer im internen Netzwerk haben uneingeschränkten Zugriff auf das Internet. Der gesamte Datenverkehr der internen Benutzer wird beim Durchlaufen des Routers überprüft.

### **Konfigurieren**

In diesem Abschnitt erhalten Sie Informationen zum Konfigurieren der in diesem Dokument beschriebenen Funktionen.

**Hinweis:** Verwenden Sie das <u>Command Lookup Tool</u> (nur <u>registrierte</u> Kunden), um weitere Informationen zu den in diesem Abschnitt verwendeten Befehlen zu erhalten.

#### **Netzwerkdiagramm**

In diesem Dokument wird die folgende Netzwerkeinrichtung verwendet:

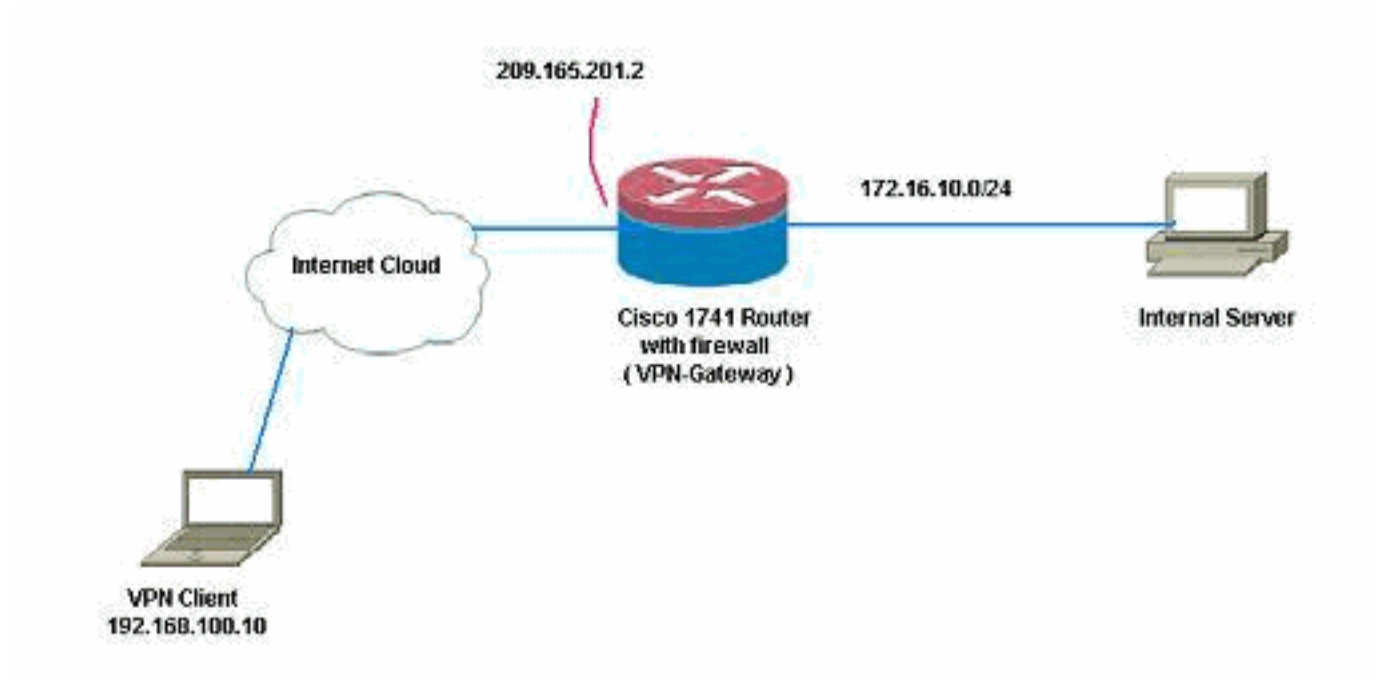

#### **Konfigurationen**

In diesem Dokument werden folgende Konfigurationen verwendet:

```
VPN-Gateway
VPN-Gateway#show run
Building configuration...
Current configuration : 3493 bytes
!
version 12.4
service timestamps debug datetime msec
service timestamps log datetime msec
no service password-encryption
1
hostname VPN-Gateway
!
boot-start-marker
boot-end-marker
!
!
aaa new-model
!
1
!--- Define local authentication aaa authentication
login default local
aaa authorization network default local
1
!!--- Output suppressed ! ! !--- Define the isakmp
policy parameters crypto isakmp policy 1
 encr 3des
authentication pre-share
group 2
!
crypto isakmp key ciscol23 address 0.0.0.0 0.0.0.0
crypto isakmp keepalive 10
1
!!--- Define the group policy information crypto isakmp
```

```
client configuration group cisco
kev cisco
dns 6.0.0.2
wins 7.0.0.1
domain cisco.com
pool dpool
acl 101
!!--- Define the ISAKMP profile crypto isakmp profile vi
  match identity group cisco
  isakmp authorization list default
  client configuration address respond
  virtual-template 1
!!--- Define the transform-set parameters crypto ipsec
transform-set set esp-3des esp-sha-hmac
!!--- Define the IPSec profile crypto ipsec profile vi
set transform-set set
set isakmp-profile vi
1
1
1
!!--- Define the local username and password username
cisco privilege 15 password 0 cisco
archive
log config
 hidekeys
!
!!--- Define the Zone based firewall Class maps class-
map type inspect match-any Internet-cmap
match protocol icmp
match protocol tcp
match protocol udp
match protocol http
match protocol https
match protocol pop3
match protocol pop3s
match protocol smtp
class-map type inspect match-all ICMP-cmap
match access-group name ICMP
class-map type inspect match-all IPSEC-cmap
match access-group name ISAKMP_IPSEC
class-map type inspect match-all SSHaccess-cmap
match access-group name SSHaccess
1
!!--- Define the Zone based firewall Policy maps policy-
map type inspect inside-outside-pmap
class type inspect Internet-cmap
 inspect
class type inspect ICMP-cmap
 inspect
class class-default
 drop
policy-map type inspect outside-inside-pmap
class type inspect ICMP-cmap
 inspect
class class-default
 drop
policy-map type inspect Outside-Router-pmap
class type inspect SSHaccess-cmap
 inspect
```

```
class type inspect ICMP-cmap
  inspect
 class type inspect IPSEC-cmap
 pass
 class class-default
  drop
!!--- Define zones zone security inside
zone security outside
!!--- Define zone-pairs zone-pair security inside-to-
outside source inside destination outside
service-policy type inspect inside-outside-pmap
zone-pair security outside-to-router source outside
destination self
service-policy type inspect Outside-Router-pmap
zone-pair security outside-to-inside source outside
destination inside
 service-policy type inspect outside-inside-pmap
1
1
!
interface Ethernet0
ip address 172.16.10.20 255.255.255.0
!!--- Define interface as part of inside zone zone-
member security inside
half-duplex
!
interface FastEthernet0
ip address 209.165.201.2 255.255.255.224
!!--- Define interface as part of outside zone zone-
member security outside
speed auto
interface Virtual-Template1 type tunnel
ip unnumbered FastEthernet0
!!--- Define interface as part of outside zone zone-
member security outside
tunnel source FastEthernet0
 tunnel mode ipsec ipv4
tunnel protection ipsec profile vi
!!--- Define the local pool range ip local pool dpool
5.0.0.1 5.0.0.3 ! ! !--- Output suppressed ! ip access-
list extended ICMP permit icmp any any echo permit icmp
any any echo-reply permit icmp any any traceroute ! ip
access-list extended ISAKMP_IPSEC permit udp any any eq
isakmp permit ahp any any permit esp any any permit udp
any any eq non500-isakmp ! ip access-list extended
SSHaccess permit tcp any any eq 22 ! access-list 101
permit ip 172.16.10.0 0.0.0.255 any ! ! ! control-plane
! ! line con 0 line aux 0 line vty 0 4 ! end
```

# <u>Überprüfen</u>

In diesem Abschnitt überprüfen Sie, ob Ihre Konfiguration ordnungsgemäß funktioniert.

Das <u>Output Interpreter Tool</u> (nur <u>registrierte</u> Kunden) (OIT) unterstützt bestimmte **show**-Befehle. Verwenden Sie das OIT, um eine Analyse der **Ausgabe des** Befehls **show anzuzeigen**.

1. Verwenden Sie diesen Befehl, um den Schnittstellenstatus zu überprüfen. VPN-Gateway#**show ip interface brief** IP-Address OK? Method Status 172.16.10.20 YES NVRAM up Interface Protocol Ethernet() ນກ FastEthernet0 209.165.201.2 YES NVRAM up up unassigned YES unset down Virtual-Access1 down **209.165.201.2 YES TFTP up** 209.165.201.2 YES TFTP down Virtual-Access2 up Virtual-Template1 down 2. Verwenden Sie diesen Befehl, um den ISAKMP-Tunnelstatus zu überprüfen. VPN-Gateway#show crypto isakmp sa IPv4 Crypto ISAKMP SA conn-id slot status dst src state 209.165.201.2 192.168.100.10 **QM\_IDLE** 1001 0 **ACTIVE** IPv6 Crypto ISAKMP SA 3. Verwenden Sie diesen Befehl, um den Zustand der Kryptosockel zu überprüfen. VPN-Gateway#show crypto socket Number of Crypto Socket connections 1 Vi2 Peers (local/remote): 209.165.201.2/192.168.100.10 Local Ident (addr/mask/port/prot): (0.0.0.0/0.0.0/0/0) Remote Ident (addr/mask/port/prot): (5.0.0.1/255.255.255.255/0/0) IPSec Profile: "vi" Socket State: Open Client: "TUNNEL SEC" (Client State: Active) Crypto Sockets in Listen state: Client: "TUNNEL SEC" Profile: "vi" Map-name: "Virtual-Template1-head-0" 4. Überprüfen Sie die aktiven Gruppen auf dem Router. VPN-Gateway#show crypto session summary detail Crypto session current status Code: C - IKE Configuration mode, D - Dead Peer Detection K - Keepalives, N - NAT-traversal, X - IKE Extended Authentication Interface: Virtual-Access2 Profile: vi Group: cisco Assigned address: 5.0.0.1 Uptime: 00:13:52 Session status: UP-ACTIVE Peer: 192.168.100.10 port 1069 fvrf: (none) ivrf: (none) Phase1\_id: cisco Desc: (none) IKE SA: local 209.165.201.2/500 remote 192.168.100.10/1069 Active Capabilities:CD connid:1001 lifetime:23:46:05 IPSEC FLOW: permit ip 0.0.0.0/0.0.0.0 host 5.0.0.1 Active SAs: 2, origin: crypto map Inbound: #pkts dec'ed 10 drop 0 life (KB/Sec) 4520608/2767 Outbound: #pkts enc'ed 10 drop 0 life (KB/Sec) 4520608/2767 5. Verwenden Sie diesen Befehl, um Statistiken zur Typrichtlinienzuordnung für die Common Language Runtime-Prüfung anzuzeigen.

- VPN-Gateway#**show policy-map type inspect zone-pair** Zone-pair: inside-to-outside
  - Service-policy inspect : inside-outside-pmap

```
Match: protocol icmp
       0 packets, 0 bytes
       30 second rate 0 bps
    Match: protocol tcp
       0 packets, 0 bytes
       30 second rate 0 bps
    Match: protocol udp
       0 packets, 0 bytes
       30 second rate 0 bps
    Match: protocol http
       0 packets, 0 bytes
       30 second rate 0 bps
    Match: protocol https
       0 packets, 0 bytes
       30 second rate 0 bps
    Match: protocol pop3
       0 packets, 0 bytes
       30 second rate 0 bps
    Match: protocol pop3s
       0 packets, 0 bytes
       30 second rate 0 bps
    Match: protocol smtp
       0 packets, 0 bytes
       30 second rate 0 bps
     Inspect
       Session creations since subsystem startup or last reset 0
       Current session counts (estab/half-open/terminating) [0:0:0]
      Maxever session counts (estab/half-open/terminating) [0:0:0]
       Last session created never
       Last statistic reset never
       Last session creation rate 0
      Maxever session creation rate 0
       Last half-open session total 0
   Class-map: ICMP-cmap (match-all)
    Match: access-group name ICMP
     Inspect
       Session creations since subsystem startup or last reset 0
       Current session counts (estab/half-open/terminating) [0:0:0]
      Maxever session counts (estab/half-open/terminating) [0:0:0]
      Last session created never
      Last statistic reset never
       Last session creation rate 0
       Maxever session creation rate 0
       Last half-open session total 0
   Class-map: class-default (match-any)
    Match: any
    Drop
       0 packets, 0 bytes
Zone-pair: outside-to-router
 Service-policy inspect : Outside-Router-pmap
   Class-map: SSHaccess-cmap (match-all)
    Match: access-group name SSHaccess
     Inspect
       Session creations since subsystem startup or last reset 0
       Current session counts (estab/half-open/terminating) [0:0:0]
       Maxever session counts (estab/half-open/terminating) [0:0:0]
       Last session created never
       Last statistic reset never
       Last session creation rate 0
       Maxever session creation rate 0
```

```
Last half-open session total 0
      Class-map: ICMP-cmap (match-all)
        Match: access-group name ICMP
        Inspect
          Packet inspection statistics [process switch:fast switch]
          icmp packets: [93:0]
          Session creations since subsystem startup or last reset 6
          Current session counts (estab/half-open/terminating) [0:0:0]
          Maxever session counts (estab/half-open/terminating) [0:2:0]
          Last session created 00:07:02
          Last statistic reset never
          Last session creation rate 0
          Maxever session creation rate 2
          Last half-open session total 0
      Class-map: IPSEC-cmap (match-all)
        Match: access-group name ISAKMP_IPSEC
        Pass
          57 packets, 7145 bytes
      Class-map: class-default (match-any)
        Match: any
        Drop
          2 packets, 44 bytes
   Zone-pair: outside-to-inside
    Service-policy inspect : outside-inside-pmap
      Class-map: ICMP-cmap (match-all)
        Match: access-group name ICMP
        Inspect
          Packet inspection statistics [process switch:fast switch]
          icmp packets: [1:14]
          Session creations since subsystem startup or last reset 2
          Current session counts (estab/half-open/terminating) [0:0:0]
          Maxever session counts (estab/half-open/terminating) [1:1:0]
          Last session created 00:09:15
          Last statistic reset never
          Last session creation rate 0
          Maxever session creation rate 1
          Last half-open session total 0
      Class-map: class-default (match-any)
        Match: any
        Drop
          0 packets, 0 bytes
6. Verwenden Sie ping, um die Verbindung zum internen Server zu überprüfen.
  E:\Documents and Settings\Administrator>ping 172.16.10.20
```

Pinging 172.16.10.20 with 32 bytes of data: Reply from 172.16.10.20: bytes=32 time=206ms TTL=254 Reply from 172.16.10.20: bytes=32 time=63ms TTL=254 Reply from 172.16.10.20: bytes=32 time=20ms TTL=254 Reply from 172.16.10.20: bytes=32 time=47ms TTL=254 Ping statistics for 172.16.10.20: Packets: Sent = 4, Received = 4, Lost = 0 (0% loss), Approximate round trip times in milli-seconds: Minimum = 20ms, Maximum = 206ms, Average = 84ms

# Fehlerbehebung

Für diese Konfiguration sind derzeit keine spezifischen Informationen zur Fehlerbehebung verfügbar.

# Zugehörige Informationen

- <u>Cisco IOS-Firewall</u>
- Technischer Support und Dokumentation Cisco Systems